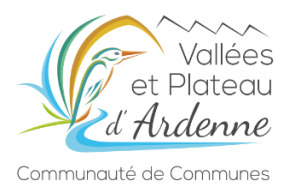

# Guide d'utilisation du Guichet Numérique des Autorisations d'Urbanisme

#### à l'attention des porteurs de projet

<u>Le lien du GNAU est disponible sur le site internet de la CCVPA</u> (rubrique « VIVRE »  $\rightarrow$  « Habitat et Urbanisme »  $\rightarrow$  « Déposez vos demandes d'autorisation d'urbanisme en ligne »)

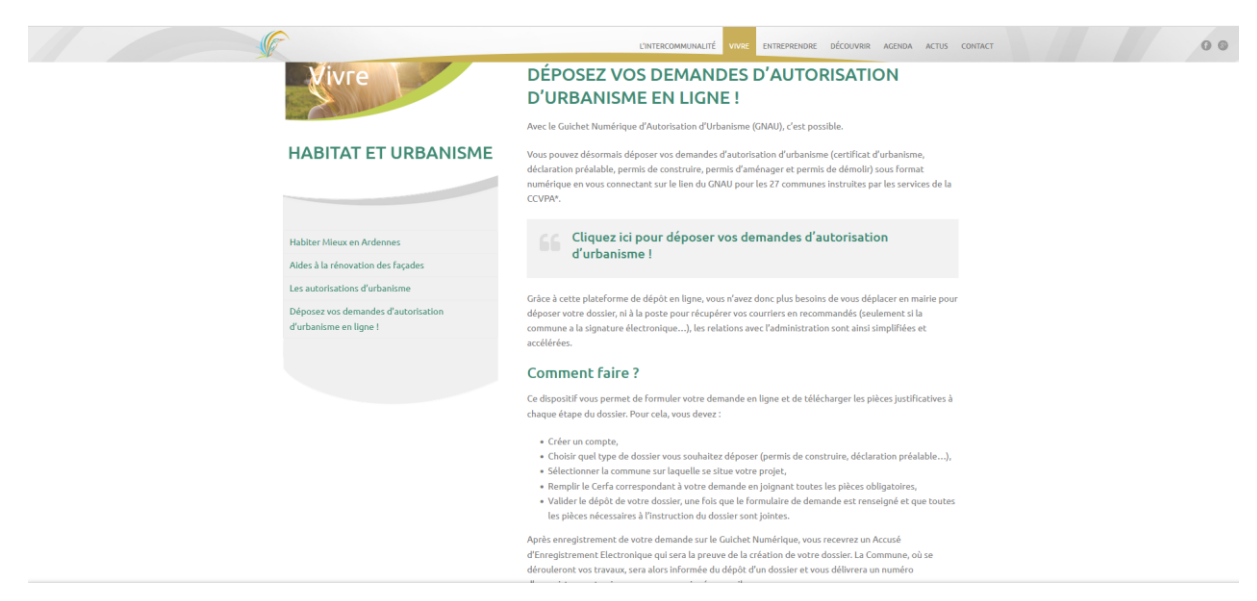

#### Page d'accueil du GNAU:

| ← → ♂                                                                                                    | https://gnau32. <b>operis.fr</b> /valleesplateauardenne/gnau/#/ | *                | 0 1       | z liit | ♥ = |
|----------------------------------------------------------------------------------------------------|-----------------------------------------------------------------|------------------|-----------|--------|-----|
| Volides<br>et Plateau<br><i>d Hulenne</i><br>Communaté de Communes                                                     | Photographie de la ville<br>GUICHET NUMÉRIQUE DES AUTORISATI    | ONS D'URBANISME  | Connexion |        |     |
| S'INFORMER                                                                                                    | SUR LE RÈGLEMENT                                                |                  |           |        |     |
| FORMULER<br>Mos is addinition du<br>dossier<br>Informations aur to saisle<br>de dossier<br>Demander un rendst-<br>vota | UNE DEMANDE D'URBANISME NUMÈRIQUE                               | DPM PA PC PCM PD |           |        |     |
| SUIVRE                                                                                                    | MES DEMANDES D'URBANISME                                        |                  |           |        |     |
|                                                                                                    | Conditions Générales d'Utilisation                              | Contact          |           |        |     |

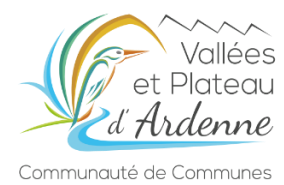

# Etape 1 : se créer un compte

| ← → C O A ≠ https://gnau32.openis.fr/alleesplataauardenne/gnau/#/                                                                                                    | ⊚ ⊀ m ø ≡          |
|----------------------------------------------------------------------------------------------------|--------------------|
| Protographe de la vile                                                                                                    | Connexion          |
| S'INFORMER SUR LE RÊGLEMENT<br>RÉCLEMENT<br>CONAGE<br>CONAGE                                                                                                    |                    |
| FORMULER UNE DEMANDE D'URBANISME NUMÉRIQUE                                                                                                    |                    |
| Adds is addressing of<br>document<br>Informations sure is table<br>de document<br>Definander on introder-<br>under<br>Classing<br>Classing<br>Cl |                    |
| SUIVRE MES DEMANDES D'URBANISME                                                                                                    |                    |
|                                                                                                    |                    |
| Conditions Générales d'Utilisation Contact                                                                                                    |                    |
| C -> C O A = •• https://grau32.eperist/valleeplateaurderne/grau/Application/1.1x12.02112171550/OperisCreateAccount.html?nameApp-grau3Ecgus.%2FPerametreGrau%3Fmethode%3Dfields266in%3Dcgup=                                                                                                    | © ₹ III <b>û</b> ≡ |
| <text><image/><image/></text>                                                                                                    |                    |
| Créer mon compte personnel                                                                                                    |                    |
| Un E-mail d'activation de compte vous a été envoyé.                                                                                                    |                    |

Connectez-vous ensuite sur votre adresse mail pour valider la création de votre compte

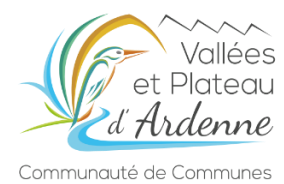

# Etape 2 : se connecter à mon compte

|                                                                                                    | https://gnau32.operis.fr/valleesplateauardenne/gnau/#/                          |                                                                                                    | ★ 🛛 🕹 In 🔻 = |
|----------------------------------------------------------------------------------------------------|---------------------------------------------------------------------------------|----------------------------------------------------------------------------------------------------|--------------|
| Communities<br>S'INFORMER                                                                                    | Photographie de la vile<br>GUICHET N<br>SUR LE RÉGLEMENT<br>RÉGLEMENT<br>ZONAGE | And Conception and Conception       And Conception         And Conception and Conception       And Conception         And Conception       And Conception         And Conception       And Conception         And Conception       And Conception         And Conception       And Conception         And Conception       And Conception         And Conception       And Conception         And Conception       And Conception         And Conception       And Conception | Connein      |
| FORMULER                                                                                                    | UNE DEMANDE D'URBANISME NUMÉRIQUE                                               |                                                                                                    |              |
| Ade à la définition du<br>dossier<br>Informations sur la saisie<br>de dossier<br>Demander un rendec-<br>vous | CU. CIB DCC DIA                                                                 | OP DPLT DPM PA PC PCM                                                                                                    | PD           |
| SUIVRE                                                                                                    | MES DEMANDES D'URBANISME                                                        |                                                                                                    |              |
|                                                                                                    | Conditions Générales d'Utilisation                                              | Contact                                                                                                    |              |

# Lorsque vous êtes connectez, l'avatar devient vert :

| $\leftarrow \rightarrow C$                                                                                                 | ○ A # https://grau32.operis#/valleesplateauardenne/grau/#/                      | ★ Solution ★ Int Solution ★ Solution ★ Solution ★ Int Solution ★ Solution ★ Solution |
|----------------------------------------------------------------------------------------------------|---------------------------------------------------------------------------------|----------------------------------------------------------------------------------------------------|
|                                                                                                    | Vollées<br>Vollées<br>Idente<br>GUICHET NUMÉRIQUE DES AUTORISATIONS D'URBANISME | utal@coops.t                                                                                                    |
| S'INFORMER                                                                                                    | SUR LE RÉGLEMENT                                                                |                                                                                                    |
| FORMULER<br>Aide à la ciêtinition du<br>dossier<br>Informations sur la saisie<br>de dossier<br>Demander un rendez-<br>vous | UNE DEMANDE D'URBANISME NUMÉRIQUE<br>CUB CUB DCC DIA DP DPT DP2H PA PC PCM PD   |                                                                                                    |
| SUIVRE                                                                                                    | MES DEMANDES D'URBANISME                                                        |                                                                                                    |
|                                                                                                    | Conditions Générales et Valisation Contact                                      |                                                                                                    |

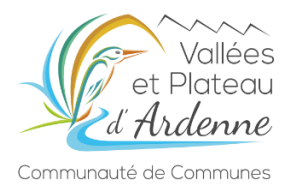

# Etape 3 : déposer une demande d'autorisation d'urbanisme

Sélectionnez le type de dossier souhaité (par exemple un certificat d'urbanisme opérationnel CUb) :

| $\leftarrow \rightarrow C$                                                                                    | ○ A == https://gnau32.operiu.ft/valleesplateauardenne/gnau/#/                                             | *      | ⊚ ±      | lin | Ø | $\equiv$ |
|----------------------------------------------------------------------------------------------------|----------------------------------------------------------------------------------------------------|--------|----------|-----|---|----------|
| Communauté de Comm                                                                                            | Photographie de la ville<br>dées<br>adu<br>2nd<br>rule<br>GUICHET NUMÉRIQUE DES AUTORISATIONS D'URBANISME | urba2@ | scvpa.fr |     |   |          |
| S'INFORMER                                                                                                    | SUR LE RÈGLEMENT                                                                                          |        |          |     |   | П        |
|                                                                                                    | RÉGLEMENT ZOMOGE                                                                                          |        |          |     |   |          |
| FORMULER                                                                                                    | UNE DEMANDE D'URBANISME NUMÉRIQUE                                                                         |        |          |     |   | 1        |
| Alde à la définition du<br>dossier<br>Informations sur la saisie<br>de dossier<br>Demander un rendez-<br>vous | CUB DC DA DP DPLT DPM PA PC PCM PD                                                                        |        |          |     |   |          |
| SUIVRE                                                                                                    | MES DEMANDES D'URBANISME                                                                                  |        |          |     |   | 5        |
|                                                                                                    |                                                                                                    |        |          |     |   |          |
|                                                                                                    | Conditions Gleiefraies #Utilisation Contact                                                               |        |          |     |   |          |

Choisissez la commune de dépôt (lieu des travaux) :

| $\leftarrow \rightarrow C$ (                                                                                | 🔿 🔒 ≓ https://gnau32. <b>operis.fr</b> /valleesplateauardenne/gnau/#/ |                                                 | ★ 🖾 🕹 🖿               |
|----------------------------------------------------------------------------------------------------|-----------------------------------------------------------------------|-------------------------------------------------|-----------------------|
| Vollér<br>et Plotec<br>di Ardenn<br>Communauté de Commun                                                    | Photographie de la ville<br>es<br>34<br>e6<br>es GUIC                 | Sélectionner une commune de dépôt de la demande | L<br>unbiligeorgia fr |
|                                                                                                    |                                                                       |                                                 | 44 C7                 |
| S'INFORMER                                                                                                  | SUR LE RÉGLEMENT                                                      | Valider la commune de dépôf                     |                       |
| FORMULER                                                                                                    | UNE DEMANDE D'URBANISME NUMÉRI                                        | UE                                              |                       |
| Aide à la définition du<br>dossier<br>Informations sur la sateir<br>de dossier<br>Demande un rende-<br>vois |                                                                       |                                                 |                       |
| SUIVRE                                                                                                    | MES DEMANDES D'URBANISME                                              |                                                 |                       |
|                                                                                                    |                                                                       |                                                 |                       |
|                                                                                                    |                                                                       |                                                 |                       |

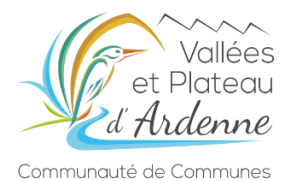

|                                       |                                  | Photographie de la ville         |                                                                                                    |                                                                                                    |                |
|---------------------------------------|----------------------------------|----------------------------------|----------------------------------------------------------------------------------------------------|----------------------------------------------------------------------------------------------------|----------------|
| See.                                  | Vallées<br>et Plateau<br>Ardenne |                                  |                                                                                                    |                                                                                                    | urba2@coxpa fr |
| Communauté                            | de Communes                      | G                                | JICHET NUMÉRIQUE DES AUTORI                                                                                                    | SATIONS D'URBANISME                                                                                                    |                |
|                                       | SYNTHÈSE                         | DU DOSSIER A BOGNY-SUR-MEUSE     |                                                                                                    | STATUT : Votre demande est en cours de saisle.                                                                                                    |                |
|                                       |                                  |                                  | Votre dossier n'a pas encore été ouvert par                                                                                                    | le centre instructeur                                                                                                    |                |
|                                       |                                  |                                  |                                                                                                    |                                                                                                    |                |
|                                       | FORMULER                         | CUB - CERTIFICAT D'URBANISME POU | R RÉALISATION D'UNE OPÉRATION À DÉCRIRE À BOGNY                                                                                                    | SUR-MEUSE                                                                                                    | $\sim$         |
| + 1 sur 6                             | <b>→</b>                         |                                  |                                                                                                    |                                                                                                    | IMPORTER LE    |
| rtificat d'urbanisme                  | > ^                              |                                  | Don                                                                                                    | 1/6                                                                                                    | DOSSIER        |
| itérences cadastrales                 | >                                |                                  | Cortificat                                                                                                    | durbaniemo erfo                                                                                                    | EVENINE IS     |
| ote descriptive succincte<br>i projet | >                                |                                  | MINISTÈRE CHARGE<br>DE L'URBANISME                                                                                                    | N° 13410°05                                                                                                    | DOSSIER        |
| otice d'information                   | >                                |                                  | Vous pouvez utiliser ce formulaire si :                                                                                                    | Cashe réservé à la mairie du lieu du projet                                                                                                    | VÉRIFIER MA    |
| èces à joindre                        | >                                |                                  | <ul> <li>vous souhaitez comarte les regies applicables en<br/>matière d'urbanisme sur un terrain.</li> <li>vous souhaitez savoir si l'opération que vous projetez<br/>est réalisable.</li> </ul>                                                                                                    | C U<br>Dpt Commune Année Mr de dosser<br>La présente demande a été reçue à la mairie                                                                | SAISE          |
|                                       |                                  |                                  |                                                                                                    |                                                                                                    | SAUVEGARDER    |
|                                       |                                  |                                  |                                                                                                    | 10 Cachet de la mairie et signature du receveur                                                                                                    |                |
|                                       |                                  |                                  | Objet de la demande de certificat d'urbanis     o Certificat d'urbanisme d'information     independent de disposicions d'urbanisme, les limitations adminis     métages les disposicions d'urbanisme, de limitations adminis     dis d'ortificat d'urbanisme operationnel     indepe en outre si le terrain peut être utilisé pour la réalisia | Color de mere republic à research<br>me<br>stratives au droit de propriété et la liste des taxes et participations<br>tion de l'opération projetée. | TRANSME THE    |

Le cerfa à compléter de la demande s'affiche ensuite automatiquement :

Vous devez remplir les champs du cerfa, et joindre les pièces graphiques :

| $\leftarrow \rightarrow C$ | ○ 🔒 🕫 https://gnau32.operis.fr/valleesplateauardenne/gnau/i                       | taisie/22                                                                                                    | ŝ         | ⊠ ± III                | <b>0</b> = |   |
|----------------------------|-----------------------------------------------------------------------------------|----------------------------------------------------------------------------------------------------|-----------|------------------------|------------|---|
|                            | 2<br> <br> <br> <br>                                                              | Is demandeur habite à l'étranger : Pays : Division territoriale : U 3aceste de recevoir par courrier électronique les documents transmis en cours d'instruction par l'administration à u dresse suivante : ai pris bonne note que, dans un tel cas, la date de notification ser a cuello de la consultation du courrier électronique auguntet de hui jours.          |           |                        |            | ^ |
|                            |                                                                                   | Le terrain  i informations et plans (voir liste des plèces à joindre) que vous fournissez doivent permettre à l'administration de localiser cliendemet le qui le plerand(s) concerné(s) par vote projet.  terrain et constitué de l'ensemble des parcelles cadastrales d'un seul tenant appartenant à un même propriétaire.  Tresse du ge du des l'errain(s)  méro : |           | IMPORTER LE<br>DOSSIER |            |   |
| ← 1 sur 6 →                | ×<br><                                                                            |                                                                                                    | >         | EXPORTER LE<br>DOSSIER |            |   |
|                            | IOINDRE LES PIÈCES JUSTIFICATIVES : AJOUTER U                                     | OU PLUSIEURS FICHIERS                                                                                                    |           | $\times$               |            |   |
| AJOUTER UNE<br>AUTRE PIÈCE | A Formats de fichier accep<br>Formats supplémentaire<br>Taille maximale : 15000 K | es : PNG, JPG, JPEG, PDF<br>acceptés pour les pièces "Autre" :                                                                                                    |           | VÉRIFIER MA<br>SAISIE  |            |   |
| -                          | CU1. Un plan de situation                                                         |                                                                                                    | Ajouter 🖉 | SAUVEGARDER            |            |   |
|                            | CU2. Une note descriptive succincte                                               |                                                                                                    |           | MA DEMANDE             | '          |   |
|                            |                                                                                   |                                                                                                    | Ajouter Ø | RETOUR                 |            | ~ |

Si le cerfa est incomplet ou que les pièces graphiques ne sont pas jointes, il est impossible de déposer la demande.

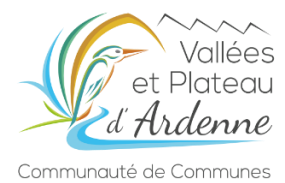

# Vous pouvez vérifier la saisie de votre demande :

| e → C                                                                           | 0 8 ==                                          | https://gnau32. <b>operis.fr</b> /valleesplateauardenne/g | nau/Tmode=formation#/saisie/24                                                                                                    | ☆ II ♥                                |
|---------------------------------------------------------------------------------|-------------------------------------------------|-----------------------------------------------------------|----------------------------------------------------------------------------------------------------|---------------------------------------|
| Communicate                                                                     | Vollées<br>et Plateau<br>Ardenne<br>de Communes | Photographie de la ville                                  | JICHET NUMÉRIQUE DES AUTORISATIONS D'URBANISME                                                                                                    | WISSIGCOUS P                          |
|                                                                                 | SYNTHÈSE                                        | DU DOSSIER À OPERISVILLE                                  | STATUT : Votre demande est en cours de saisle.                                                                                                    |                                       |
|                                                                                 |                                                 |                                                           | Votre dossier n'a pas encore été ouvert par le centre instructeur                                                                                                    |                                       |
| 1 sur 6 ertificat d'urbanisme pérationnel éférences cadastrales                 | FORMULER<br>→<br>><br>>                         | CUB - CERTIFICAT D'URBANISME POU                          | REALISATION D'UNE OPERATION À DECRIPE À OPERIAVILLE                                                                                                    | RUPORTER LE<br>DOSSER<br>LE DOSTER LE |
| Ne descriptive succincte<br># projet<br>blice d'information<br>lièces à joindre | >                                               |                                                           | Immagrading could     Immagrading could     Immagrading could     Immagrading could     Immagrading could be applied to a counter of the set of the set of the s |                                       |
|                                                                                 |                                                 |                                                           | Cobjet de la demande de certificat d'urbanisme     Corriteat d'urbanisme d'information     Corriteat d'urbanisme d'information     Corriteat d'urbanisme d'information     Corriteat d'urbanisme de la la la la la la la la la la la la la                                                                                                    | TRANSMITTER<br>HA GEMANER<br>RETOUR   |

Les erreurs s'affichent et il faut les corriger avant de pouvoir transmettre le dossier :

| ← → C O A ≠ https://gnau32.operis                                                                          | tr/valleesplateauardenne/gnau/?mode=formation#/saisie/24                                                                                                    | ?                      |
|----------------------------------------------------------------------------------------------------|----------------------------------------------------------------------------------------------------|------------------------|
| C ACTUALISER LES ERREURS                                                                                   | lographie de la ville                                                                                                    | Î                      |
| Début 🔶 🚺 🗸 Sur 6 🔶 Fin                                                                                    |                                                                                                    | urba2@ccvpa.fr         |
| Erreur(s) à corriger     12                                                                                | GUICHET NUMÉRIQUE DES AUTORISATIONS D'URBANISME                                                                                                    | •                      |
| Coordonnées du demandeur : voie ou lieu-dit<br>obligatoire. (D20a)                                         | RISVILLE STATUT : Votre demande est en cours de saisie.                                                                                                    |                        |
| Coordonnées du demandeur : code postal Obligatoire. (D21a)                                                 | Votre dossier n'a pas encore été ouvert par le centre instructeur                                                                                                    |                        |
| Coordonnées du demandeur : localité obligatoire.                                                           |                                                                                                    |                        |
| Localisation du terrain : voie ou lieu-dit obligatoire.                                                    | D'URRANISME POUR RÉALISATION D'UNE OPÉRATION À DÉCRIRE À OPERISVILLE                                                                                                    |                        |
| Localisation du terrain : localité obligatoire. (T5a)                                                      |                                                                                                    |                        |
| Références cadastrales / fiche complémentaire : O<br>superficie de la parcelle obligatoire. (T10a)         | 1/6                                                                                                    |                        |
| Engagement : date obligatoire (format attendu :<br>jjmmaaaa). (E1a)                                        | Demande de                                                                                                    |                        |
| Engagement : lieu obligatoire. (E2a)                                                                       | Certificat d'urbanisme N* 13410*05                                                                                                    | IMPORTER LE<br>DOSSIER |
| Engagement: veuillez saisir votre nom et votre  prénom dans le cadre signature. (E3a)                      | MINISTÈRE CHARGE<br>DE L'URBANISME                                                                                                    | $\sim$                 |
| Note descriptive succincte du projet : indiquez la<br>description sommaire de l'opération projetée. (CU4a) | Vous pourvez utiliser ce formulaire si : Cadre réservé à la maine du lieu du projet                                                                                                    | EXPORTER LE<br>DOSSIER |
| Aucun fichier joint. Pièce obligatoire : un plan de<br>situation. (P2UU1)                                  | matière d'urbanisme sur un terrain.<br>• vous souhaitez aavoir si l'opération que vous projetez<br>ent réalisable                                                                                                    |                        |
| Aucun fichier joint. Pièce obligatoire : une note descriptive succinte. (P2UV1)                            |                                                                                                    | SAUVEGARDER            |
|                                                                                                    | 1 - Objet de la demande de certificat d'urbanisme                                                                                                    | $\sim$                 |
| <ul> <li>✓ Pièce(s) à fournir</li> <li>0</li> </ul>                                                        | a) Certificat d'urbanisme d'information<br>Indique les dispositions d'urbanisme, les limitations administratives au droit de propriété et la liste des taxes et participations                                                    | TRANSMETTRE            |
| Pas d'erreur a comger<br>En attente de confirmation par le service instructeur                             | d'urbanisme applicables au terrain.<br>⊠ b) Certificat d'urbanisme opérationnel                                                                                                    | MA DEMANDE             |
|                                                                                                    | indique en outre si le terrain peut être utilisé pour la réalisation de l'opération projetée.                                                                                                    | $\frown$               |
| Information(s) à vérifier     2                                                                            | 2 - Identité du ou des demandeurs<br>Le demandeur sera le biblaire du certificat et destinataire de la décision.<br>Si la demande et referente an el luisieurs exercises : indicues leurs coordonnées sur la fiche constémentaire | RETOUR                 |
| Références cadastrales / fiche complémentaire : pas 👩                                                      | Voue éter un particulier Madama 🕅 Monsieur 🗋                                                                                                    | v v                    |

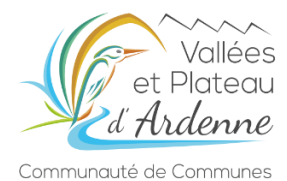

| ← → C                                                                                                   |                                                 | https://gnau32. <b>operis.fr</b> /valleesplateauardenne/ | /gnau/?mode=formation#/saisle/24                                                                                                    |                                                                                                    | ☆ ♡ ± m ♥ =                                                                                                    |
|----------------------------------------------------------------------------------------------------|-------------------------------------------------|----------------------------------------------------------|----------------------------------------------------------------------------------------------------|----------------------------------------------------------------------------------------------------|----------------------------------------------------------------------------------------------------|
| Communicate                                                                                             | Vollées<br>et Platecu<br>Ardenne<br>du Communes | Photographie de la ville                                 | UICHET NUMÉRIQUE DES AUTORI                                                                                                    | SATIONS D'URBANISME                                                                                          | urbal@corps.fr                                                                                                    |
|                                                                                                    | SYNTHÈSE                                        | DU DOSSIER À OPERISVILLE                                 |                                                                                                    | STATUT : Voltre demande est en cours de saisie.                                                              |                                                                                                    |
|                                                                                                    |                                                 |                                                          | Votre dossier n'a pas encore été ouvert par                                                                                                    | ie centre instructeur                                                                                        |                                                                                                    |
| 1 sur 6 Certificat d'urbanisme opérationnel Références cadastrales Note descriptive succincte du projet | <pre>FORMULER</pre>                             | CUB - CERTIFICAT D'URBANISME POL                         | ия неалізатіон о'чне оренатіон A decnine A оренія<br>Порти Салантина<br>Порти Салантина<br>Порти<br>Порти Салантина<br>Порти Салантина | nande de<br>d'urbanisme                                                                                      | Construction of the construction of the constr |
| Notice d'information<br>Pièces à joindre                                                                | >                                               |                                                          | Volas pouvor utiliser de formulare si<br>• vous souhatez connaire les règles applicables en<br>matère d'urbanisme sur un terrain.<br>• vous souhaitez savoir si l'opération que vous projetez<br>est réalisable.                                                                                                    | Cadar é honrés à la maint de lau de projet<br>C. U. C. C. C. C. C. C. C. C. C. C. C. C. C.                   |                                                                                                    |
|                                                                                                    |                                                 |                                                          | 1 - Objet de la demande de Certificat d'urbanis<br>☐ a) Certificat d'urbanisme d'information<br>Indique les dispositions d'urbanisme, les limitations adminis<br>d'urbanisme applicables au terrain.<br>☑ b) Certificat d'urbanisme opérationnel<br>Indique en outre si le terrain pout être utilisé pour la réalisat                                                                                                    | me<br>tratives au droit de propriété et la liste des taxes et participations<br>ion de l'opération projetée. | Талізмітте                                                                                                    |
|                                                                                                    |                                                 |                                                          | 2 - Identité du ou des demandeurs<br>Le demandeur ser le filolaire du certificat et destinataire de la déci<br>5 la demande est présente par plusers personnes inducet les<br>Unue demande est présente par plusers personnes inducet les                                                                                                    | son.<br>s condonnées sur la fiche complémentaire.                                                            | RETOUR                                                                                                    |

Vous pouvez ensuite déposer votre demande grâce à l'onglet « transmettre ma demande » :

Vous pouvez accompagner la transmission d'un message. Après avoir validé les conditions générales d'utilisation, la demande peut être déposée.

| ← → ♂ O A # https://gnau32.operis.fr/valleesplateauardenne/gnau/?mode=formation#/saisie/24                                                                                                    |                          | 🖂 🛧 🕅 🧔 =              |
|----------------------------------------------------------------------------------------------------|--------------------------|------------------------|
|                                                                                                    | >                        |                        |
| JOINDRE LES PIÈCES JUSTIFICATIVES - AJOUTER OF                                                                                                    |                          |                        |
| Acourte une<br>Acourte une<br>Acourte acourte une<br>Acourte une<br>Acourte une<br>Acourte une<br>Acourte une<br>Acourte une<br>Acourte une<br>Acourte une<br>Acourte une<br>Acourte une<br>Acourte une<br>Acourte une<br>Acourte une<br>Acourte une<br>Acourte une<br>Acourte acourte une<br>Acourte acourte acourte une<br>Acourte acourte acourte acourte acourte acourte acourte acourte acourte acourte acourte acourte acourte acourte acourte acourte acourte acourte acourte acourte acourte acourte acourte acourte acourte acourte acourte acourte acourte acourt |                          |                        |
| CU1. Un plan de situation                                                                                                    |                          |                        |
| pian_siluation.pdf                                                                                                    | Détacher le fichier 🛛 💥  |                        |
| Valder Annder                                                                                                    | Télécharger le fichier 🔘 |                        |
|                                                                                                    | Ajouter Ø                |                        |
| CU2. Une note descriptive succincte                                                                                                    |                          |                        |
| Note descriptive succincte projet.pdf                                                                                                    | Dátachar la febiar       | EXPORTER LE<br>DOSSIER |
|                                                                                                    | Télécharger le fichier   |                        |
|                                                                                                    | Ajouter Ø                | VÉRIFIER MA<br>SAISIF  |
|                                                                                                    |                          |                        |
|                                                                                                    |                          | SAUVEGARDER            |
| SAISIR AUTRE(S) DEMANDEUR(S)                                                                                                    |                          |                        |
| I ny a aucun codemandeur                                                                                                    |                          | TRANSMETTRE            |
|                                                                                                    |                          | MADEMANDE              |
|                                                                                                    |                          | RETOUR                 |
| https://gnau32.speis.livalleesplateauaternei.gneu/Application/1.4 x12.202112111330/gnau.html                                                                                                    |                          |                        |

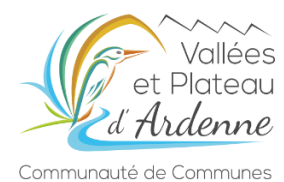

De retour sur votre page d'accueil, vous pouvez consulter et suivre votre dossier dans la rubrique « historique » :

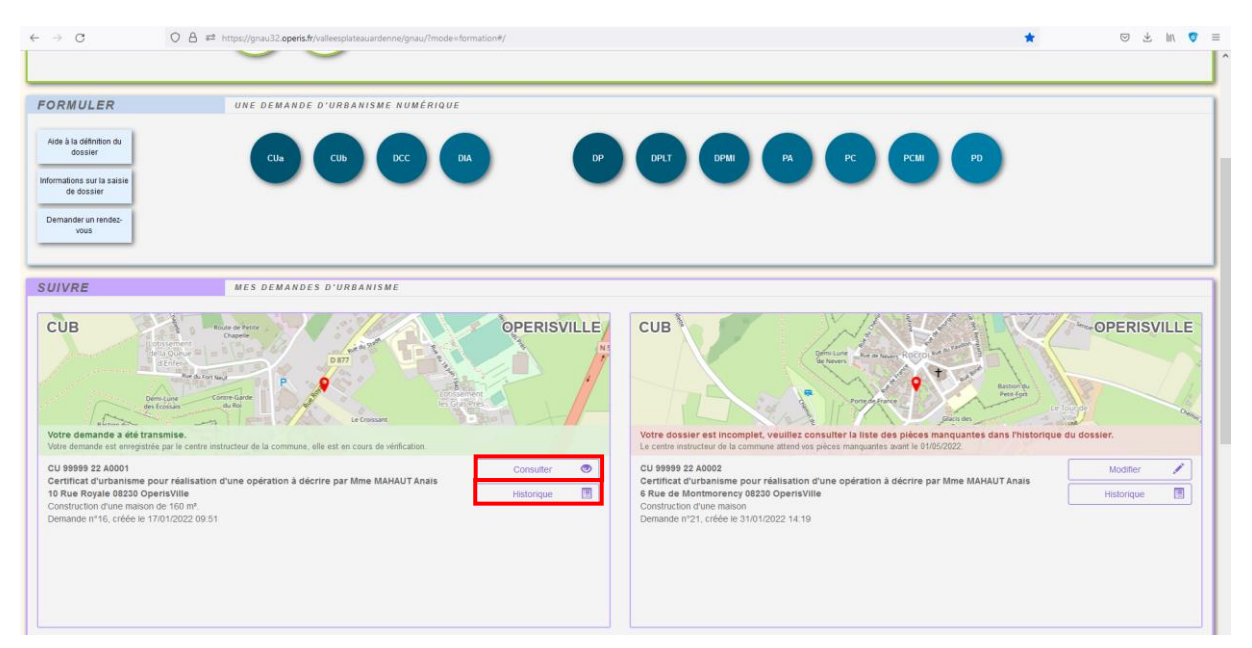